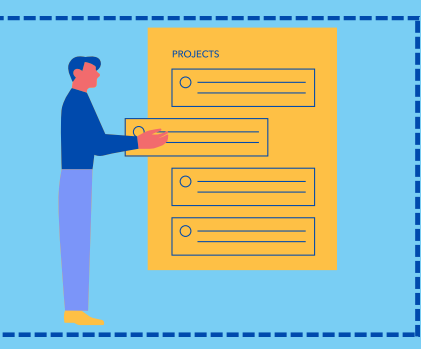

# **GUIA PRÁTICO** Para cadastro de Fornecedor

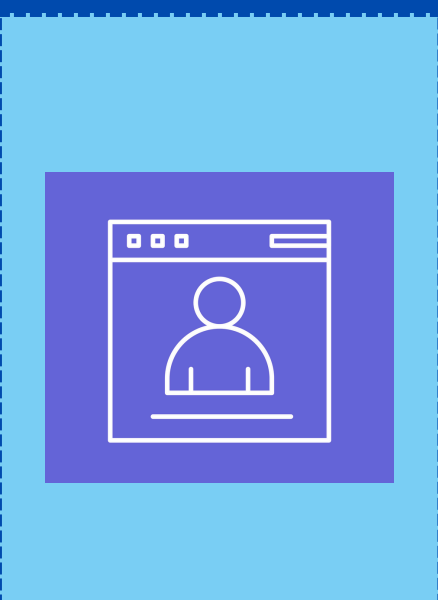

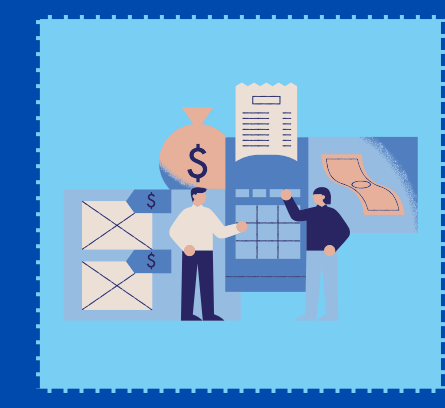

#### 1. Para iniciar o cadastro basta clicar em no link abaixo:

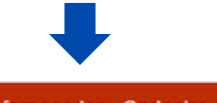

Seja nosso fornecedor - Cadastre-se aqui!

#### 2. Preencher todos os campos obrigatórios e após clicar em Cadastrar;

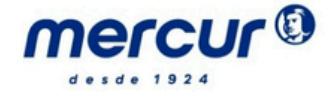

| Cadastre-se agora!                                                            |                                                                  |
|-------------------------------------------------------------------------------|------------------------------------------------------------------|
| Preencha todos os campos abaixo com informações válidas e clique em cadastrar |                                                                  |
| Gênero                                                                        |                                                                  |
| CNPJ                                                                          |                                                                  |
| CNPJ                                                                          |                                                                  |
| Nome do contato                                                               | Telefone                                                         |
| Nome do contato                                                               | Você pode filtrar os da V Inclua o DDI para desbloquear o campo. |
| E-mail                                                                        | Confirmação e-mail                                               |
| E-mail                                                                        | Confirmação e-mail                                               |
| Digite a imagem abaixo                                                        |                                                                  |
| Cadastrar                                                                     | Voltar                                                           |

Campos em vermelho são obrigatórios!

#### 3. Você receberá por e-mail a confirmação do pré-cadastro;

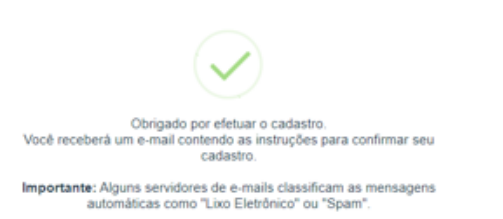

#### 4. Clicar no link disponível no e-mail:

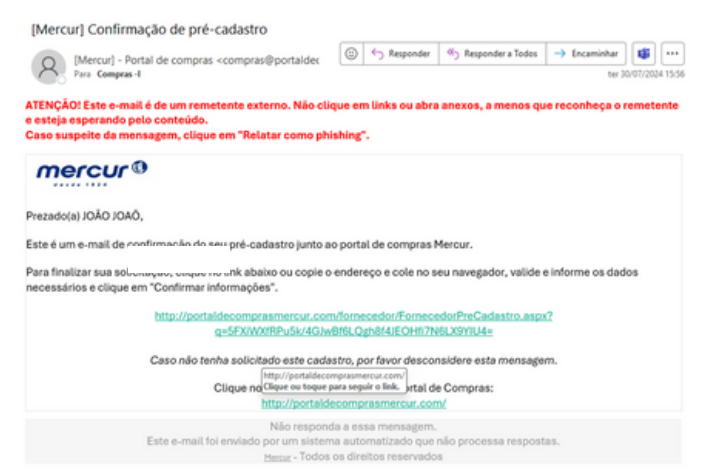

#### 5. Preencher as demais informações do pré-cadastro e após finalizado clicar em Confirmar Informações;

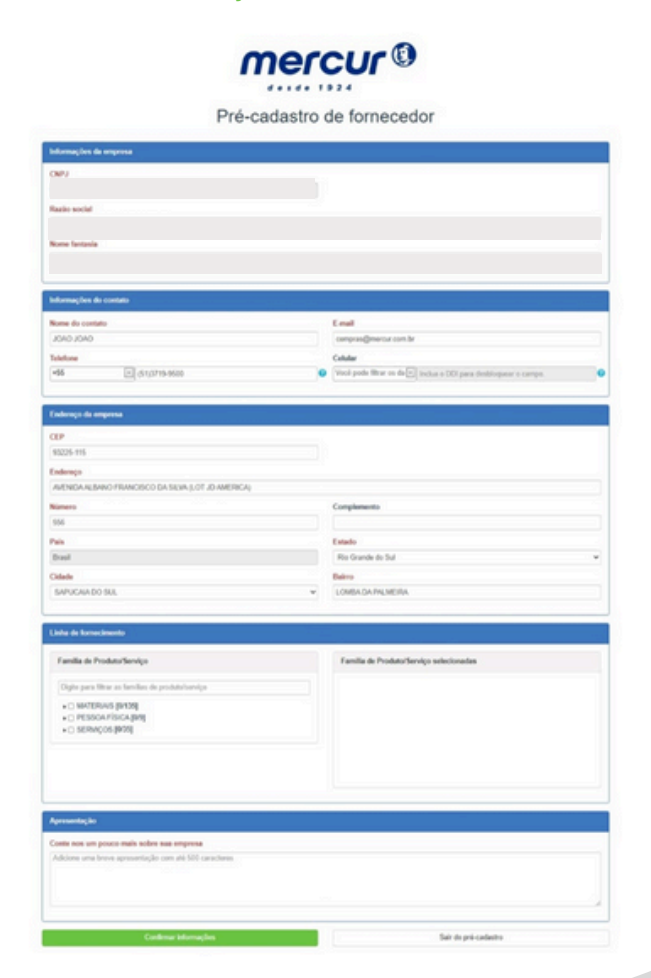

### 6. Após confirmado, você receberá uma mensagem por e-mail para seguir com o seu cadastro;

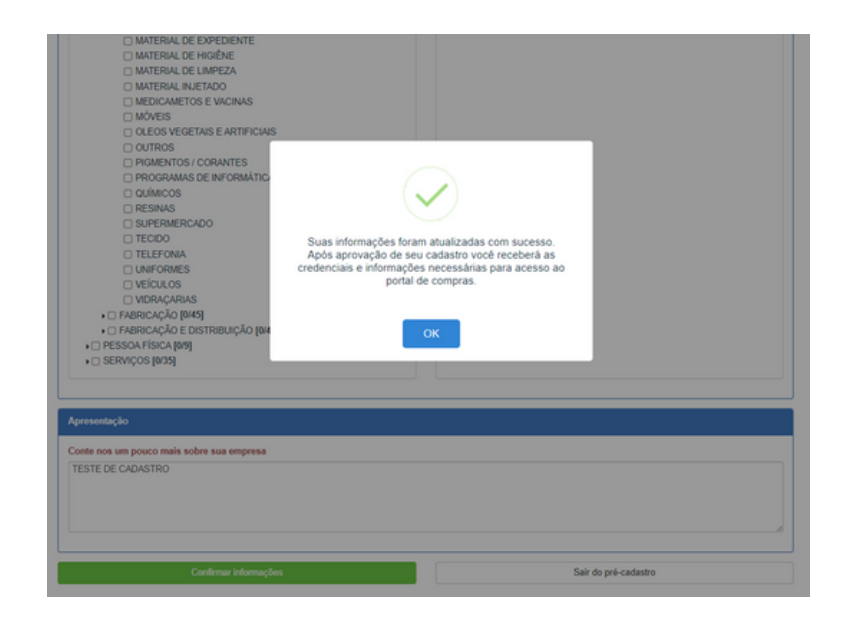

#### 7. O seu pedido de cadastro junto ao Portal de Compras foi aprovado. Ao fazer o primeiro acesso será solicitado a alteração de senha, visto que inicialmente foi criado uma senha provisória;

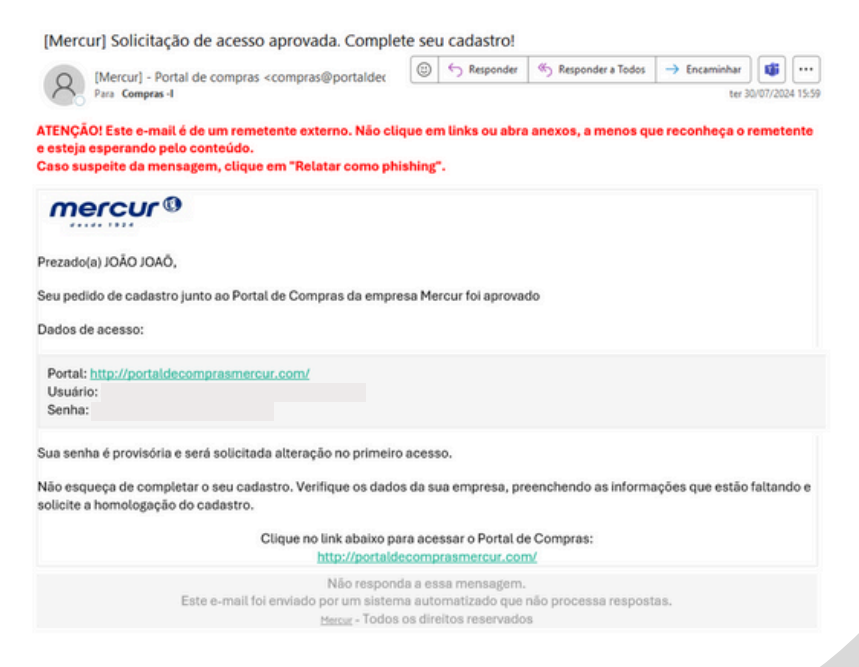

#### 8. Acessar o Portal de Compras e você deverá criar uma nova Senha;

0

|                                                                                                    | > AVISOS IMPORTANTES <                                                                                                    |  |  |  |  |  |  |  |
|----------------------------------------------------------------------------------------------------|----------------------------------------------------------------------------------------------------|--|--|--|--|--|--|--|
| > FTMS e Arte Final:                                                                                                    |                                                                                                    |  |  |  |  |  |  |  |
| <ul> <li>Em todos os pedidos de matéria prima<br/>itens e confira se todas as informações de<br/>o aceite no pedido estará também aceitan;</li> </ul>                                | e embalagens é necessário que vocé, fornecedor, atente para os anexos dentro dos<br>FTMS e Arte Final estão de acordo com o produto que vocé está fornecendo. Ao dar<br>do as específicações que estão nos anexos. |  |  |  |  |  |  |  |
| > Alterações de Pedidos:                                                                                                    |                                                                                                    |  |  |  |  |  |  |  |
| <ul> <li>Sempre que houver alteração em data<br/>com entrega atrasada, sem justificativa ou</li> </ul>                                                                               | de entrega é necessário acessar o pedido e clicar em "Alterar Entregas". Pedidos<br>ajuste é ponto negativo para a Availação do Fornecedor.                                                                        |  |  |  |  |  |  |  |
| > Follow UP:                                                                                                    |                                                                                                    |  |  |  |  |  |  |  |
| - O Portal sinaliza via e-mail 7 dias e 3 d                                                                                                    | ias antes da data de entrega do pedido, para que o mesmo chegue na Mercur na data                                                                                                    |  |  |  |  |  |  |  |
| que consta no pedido. OBS: a data de entr                                                                                                    | ega é na Mercur e não na Transportadora. Atrasos serão considerados como ponto                                                                                                    |  |  |  |  |  |  |  |
|                                                                                                    |                                                                                                    |  |  |  |  |  |  |  |
| Olá 13535748000130, Esse é seu primeiro acesso<br>no sistema. Para isto você procisa cadastrar uma<br>nova senha, poia a informada anteriormente<br>expirou por medida de segurança. |                                                                                                    |  |  |  |  |  |  |  |
|                                                                                                    |                                                                                                    |  |  |  |  |  |  |  |
| Confirmar senha                                                                                                    |                                                                                                    |  |  |  |  |  |  |  |
| Segurança da Senha                                                                                                    |                                                                                                    |  |  |  |  |  |  |  |
| Salvar                                                                                                    |                                                                                                    |  |  |  |  |  |  |  |

### 9. Ao acessar o dashboard no Portal, aparecerá uma mensagem para confirmar se os dados de contatos estão atualizados;

| See solation yound allowability for growing as a solation and an about the top part homospace.                                                                                                    | Mercur Data                            | bard                                                                                   | ana samina sina                                   |                                                                                          | din<br>bios okos wo |
|----------------------------------------------------------------------------------------------------|----------------------------------------|----------------------------------------------------------------------------------------|---------------------------------------------------|------------------------------------------------------------------------------------------|---------------------|
| Contract     Particle     Contract       Bunch production and land     Bunch production and land and and and and and and and and and                                                                                                    | Sex cadestro possul attenuções ainda r | do homologadas. Par gerilleza, cito                                                    | e agui para confirmar an alterações e enviá las p | ara himdogação                                                                           |                     |
| Personagental     Personagental       Over programme candidate     Personagental candidate       Over programme candidate     Personagental candidate       Over programe candidate     Personagental candidate </th <th>Cotação</th> <th>Pedido</th> <th>Contrato</th> <th></th> <th></th>                                                                                                    | Cotação                                | Pedido                                                                                 | Contrato                                          |                                                                                          |                     |
| B     Projection distancialis       B     State + State       B     State + State       B     State + State       B     State + State       B     State + State       B     State + State       B     State + State       B     State + State       State     State       State     State       State     State       State     State       State     State       State     State       State     State                                                                                                    | 0<br>Som respects                      | Abusicando do Control                                                                  |                                                   |                                                                                          |                     |
| B         The set of the set of th                                                                                                    | 0<br>Com propostas não enviadas        | For pertison, verifique se or                                                          | dados dos cortatos estão atualizados.             |                                                                                          |                     |
| Presentation         Strate 2         Strate 2                                                                                                    | 0<br>Nove voteda                       | E Salar + Indar                                                                        |                                                   |                                                                                          |                     |
| Sound 2<br>Nove<br>Sound 2<br>Sound 2<br>Sound                                                                                                    | 0<br>Properte devolvida                | DACK ORDE presents                                                                     | (*05.057.480000*00)                               | i                                                                                        |                     |
| Connected Photophat<br>Rome<br>(2003)200<br>Tablew<br>(46 Band() 65(2755 500) (1004 pm) (1004 pm)                                                                                                    | Versels 3                              | None<br>2010 2010<br>Notebox<br>455 Brail in (51(271)<br>E-mail<br>company]mentar cont | Coldar<br>550 Vinit po 📄 Indian n 001 pp •<br>rr  |                                                                                          |                     |
| I ADD 1000<br>Salaw<br>Calaw<br>Cala |                                        | Consercial Principal                                                                   |                                                   | Financelio                                                                               |                     |
|                                                                                                    |                                        | Fisher (51,071                                                                         | Colular<br>9950 Vivel por inclase ti CCP por O    | 3060-3060<br>Telefone Celular<br>~45 Breal (51:(37:5-560) (Void proc.) Indus + DD1 (p) ( |                     |

#### 10. Após, clicar em 'Sim";

| (!)                                                                                                 | ٦                                                                                                   |                                                                                                  |
|----------------------------------------------------------------------------------------------------|----------------------------------------------------------------------------------------------------|--------------------------------------------------------------------------------------------------|
| (!)                                                                                                 |                                                                                                    |                                                                                                  |
|                                                                                                    | _                                                                                                   |                                                                                                  |
| Atenção<br>Você concorda que a Mercur utilize o seu nome e<br>email para fins do presente cadastro? |                                                                                                    |                                                                                                  |
| Sim Não                                                                                             |                                                                                                    |                                                                                                  |
| Nome                                                                                                |                                                                                                    |                                                                                                  |
|                                                                                                    | Atenção<br>e concorda que a Mercur utilize o seu<br>email para fins do presente cadastro<br>Sim Não | Atenção<br>e concorda que a Mercur utilize o seu nome e<br>email para fins do presente cadastro? |

11. Clicar em "clique aqui" para continuar o cadastro 'Seu cadastro possui alterações ainda não homologadas. Por gentileza , clique aqui, para confirmar as alterações e enviá-las para homologação" para seguir com o cadastro;

| ercur 0                          | otações Podidos Entregan Contrator         | Availações Ajuda                                           | <b>n</b>   |
|----------------------------------|--------------------------------------------|------------------------------------------------------------|------------|
| Home > Das                       | hboard                                     |                                                            | 0a JOAO J. |
| cadastro possui alterações ainda | não homologadas. Por gentileza, clique aqu | para confirmar as alterações e enviá-las para homologação. |            |
| otação                           | Pedido                                     | Contrato                                                   |            |
| em resposta                      | 0<br>Aguardando aceite de                  | 0<br>Aguardando aprovação                                  |            |
| em propostas não emviadas        | 0<br>Entransis                             | Vertude 3                                                  |            |
| wa rodada                        | 0<br>Entropy consistent                    |                                                            |            |
| sposta devolvida                 | Vertudo >                                  |                                                            |            |
| Vertude >                        |                                            |                                                            |            |

#### 12. Preencher os "Dados Gerais" e depois clicar em "Salvar e Avançar";

| Empresa                            |                                            |                                            |                           |                |                            |                                | >     |
|------------------------------------|--------------------------------------------|--------------------------------------------|---------------------------|----------------|----------------------------|--------------------------------|-------|
| O Dedos gerais                     | Contations                                 | 👔 Familia de Produto/Servi                 | s 📄 🙆 Formulário.         | Autodeclaração | O Documentos               | O Finalizar                    |       |
| Prezado Fornecedor, efetue as alte | rações necessárias, clique em "Salvar e av | nçar" a cada passo e ao final solicite a h | mologação de seu cadastro |                |                            |                                |       |
| CNPJ                               | Razio social                               |                                            | None fantasia             |                |                            | Faturamento minimo             |       |
|                                    |                                            |                                            |                           |                |                            |                                |       |
| Género                             | Shaqao                                     | Inscrição municipal                        | Inscrição estadual        |                | Home page                  |                                |       |
| Empresa Jurídica                   | Em alteração                               | teriti Diteriti                            | lae-th                    | El terto       |                            |                                |       |
| Endereço                           |                                            |                                            | Nimero                    |                | Consistento                |                                | -     |
| AVENDA ALBANO FRANCISCO I          | DA SILVA-(LOT JO AMERICA)                  |                                            | 555                       |                |                            |                                |       |
| CEP                                | Pais                                       | Estado                                     | Cidade                    |                | Bairro                     |                                |       |
| 93225115                           | Brasil                                     | Rio Grande do Sul                          | SAPUCAIA DO SUL           | ~              | LOMBA.DA.PALMEIRA          |                                |       |
| idos Bancários                     |                                            |                                            |                           |                | * Os dados bancários dever | m ser vinculados ao CNPJ cadas | Inade |
| Código-do Banco                    |                                            | Código-da agência                          | Conta                     |                | Tipo da conta              |                                |       |
|                                    |                                            | DV DV                                      |                           | DV             |                            |                                |       |
| Coservações O Since                | bservação                                  |                                            |                           |                |                            |                                |       |
|                                    |                                            | Nenhum n                                   | gistro encontradol        |                |                            |                                |       |
| Lpresentação                       |                                            |                                            |                           |                |                            |                                | _     |
| TESTE DE CADASTRO                  | re sua empresa                             |                                            |                           |                |                            |                                |       |
|                                    |                                            |                                            |                           |                |                            |                                |       |
|                                    |                                            |                                            |                           |                |                            |                                |       |
|                                    |                                            |                                            |                           |                |                            |                                | 1     |
|                                    |                                            |                                            |                           |                |                            |                                |       |
|                                    |                                            |                                            |                           |                |                            |                                |       |

### 13. Preencher os dados de "Contatos" e depois clicar em "Salvar e Avançar";

| nercu                | Home Cotoples Pe                 | sidon E    | ntregan Contratos Avaliações Ajada                       |                |                   |                                    |                | A<br>00.00000           |
|----------------------|----------------------------------|------------|----------------------------------------------------------|----------------|-------------------|------------------------------------|----------------|-------------------------|
| Empresa              |                                  | -          |                                                          |                |                   |                                    |                |                         |
| O De                 | edos gerais                      | 0          | iontatos 🕘 Familia de Produto/Serviço                    | 💧 formálái     | is Autodeclaração | Ocumentos                          | $\rightarrow$  | 6 Finalizar             |
| 'or pertileza, veril | lque se os dados dos contatos es | So atualiz | ados.                                                    |                |                   |                                    |                |                         |
| (Usuario) JOAC       | JOAO (13535748000130)            |            |                                                          |                |                   |                                    |                |                         |
| Nome                 |                                  |            |                                                          |                |                   |                                    |                |                         |
| 30A0 30A0            |                                  |            |                                                          |                |                   |                                    |                |                         |
| Telefone             |                                  |            | Celular                                                  |                |                   |                                    |                |                         |
| +55                  | (51) 3719-6600                   | 0          | Vooli pode filtrar on 💽 Incluse o DDI para desblorques 🥹 |                |                   |                                    |                |                         |
| E-mail               |                                  |            |                                                          |                |                   |                                    |                |                         |
| compras@merc         | cur com br                       |            |                                                          |                |                   |                                    |                |                         |
| Comercial Print      | cipal                            |            |                                                          | Financeiro     |                   |                                    |                |                         |
| Nome                 |                                  |            |                                                          | Nome           |                   |                                    |                |                         |
| OVOF OVOF            |                                  |            |                                                          | OAOL OAOL      |                   |                                    |                |                         |
| Telefone             |                                  |            | Celular                                                  | Telefone       |                   | Celular                            |                |                         |
| +55                  | (51) 3719-9600                   | 0          | Vool pode filtrar on 💌 inclus o DDI para desbioque. 🔮    | +55            | (51) 3719-9500    | <ul> <li>Vocil pode fil</li> </ul> | rar men Inclua | o DDI para desbloques 🤒 |
| E-mail               |                                  |            |                                                          | Ernel          |                   |                                    |                |                         |
| compras@mer          | tur com br                       |            |                                                          | comprasi@merco | e combr           |                                    |                |                         |
|                      |                                  |            |                                                          |                |                   |                                    |                |                         |
|                      |                                  |            |                                                          |                |                   |                                    |                |                         |
|                      |                                  |            |                                                          |                |                   |                                    |                |                         |
|                      |                                  |            |                                                          |                |                   |                                    |                |                         |
| ¢ Voltar             |                                  |            |                                                          |                |                   |                                    |                | Salvar e avançar        |

14. Selecionar a "Família de Produtos/Serviços" de acordo com as atividades das sua empresa e depois clicar em "Salvar e Avançar";

| Home » Dashboard                                          |                                         |              |            |      |
|-----------------------------------------------------------|-----------------------------------------|--------------|------------|------|
|                                                           |                                         |              | ON JOA     | JOAO |
| içrosa                                                    |                                         |              |            |      |
| O Dados gerais O Contatos O Familia de Produto/Serviço    | 6 Formulário Autodeclaração             | 6 Documentos | 6 Finalcar |      |
| amilia de Produto/Serviço                                 | Familia de Produto/Serviço selecionadas |              |            |      |
| Siglite para filtrar as famílias de produto/serviço       | MATERIAIS I DISTRIBUIÇÃO I ALMENTAÇÃ    | 0 / BEBICAS  |            |      |
| C) MATERIAS [1129] C) PESSCA FÍSICA [89] C) SERAÇOS [809] |                                         |              |            |      |
| C SERVIÇOS (BOS)                                          |                                         |              |            |      |
|                                                           |                                         |              |            |      |
|                                                           |                                         |              |            |      |
|                                                           |                                         |              |            |      |
|                                                           |                                         |              |            |      |
|                                                           |                                         |              |            |      |
|                                                           |                                         |              |            |      |
|                                                           |                                         |              |            |      |
|                                                           |                                         |              |            |      |
|                                                           |                                         |              |            |      |
|                                                           |                                         |              |            |      |
|                                                           |                                         |              |            |      |
|                                                           |                                         |              |            |      |
|                                                           |                                         |              |            |      |

### 15. Preencher o "Formulário de Autodeclaração" com atenção e depois clicar em "Salvar e Avançar";

| mercur® Home Cotações Peddos Entregas Contratos Avaliações Ajada                                                                                                    |        |             |             |               | <b>#</b> 0-        |
|----------------------------------------------------------------------------------------------------|--------|-------------|-------------|---------------|--------------------|
| Home » Dashboard                                                                                                    |        | _           |             | _             | ONOL OKOL MO       |
| Empresa                                                                                                    |        |             |             |               | ×                  |
| O Dados garais     O Contatos     O Familia de Produto/Serviço     O Formulári                                                                                                    | e Auto | olectaração | Occurrentos | $\rightarrow$ | 6 Finalizar        |
| Autodeclaração do Fornecedor                                                                                                    |        |             |             |               |                    |
| Imbiental: A empresa poesul Gerenciamento de Residuos Sólidos elos Efluentes gerados dos seus processos produtivos?                                                                         |        |             |             |               | ¥                  |
| Inibiental: A empresa disponibiliza para os seus clientes um Sistema de Logietica Reversa voltado para o retorno das sobras dos seus<br>natoriale?                                          |        |             |             |               | ~                  |
| Imbiental: A empresa poesal algum tipo de lionte de Energia Renovável voltada para os seus processos produtivos (se Indústria) ou<br>vocessos administrativos (se Distribuidor/Revendedor)? |        |             |             |               | v                  |
| unbiental: A empresa possul algum tipo de Gerenciamento Hidrico para reaproveitamento da água dos seus processos produtivos?                                                                |        |             |             |               | ~                  |
| Imbiental: A empresa realiza o Inventário das Emissões de COº das suas atividades?                                                                                                    |        |             |             |               | *                  |
| Imbiental: A empresa faz a Compensação das Emissões de CO <sup>o</sup> das suas atividades?                                                                                                 |        |             |             |               |                    |
| locial: A empresa possul politicas formais voltados para a inclusão e Oliversidade das Pessoas?                                                                                             |        |             |             |               | v                  |
| locial: A empresa cumpre com todas as leis que regem às Relações Trabalhistas com os seus colaboradores diretos?                                                                            |        |             |             |               | ~                  |
| Sovernança: A empresa dispõe de Código de Ética e Conduta que garante a integridade da relação dos seus colaboradores com os seus<br>clientes?                                              |        |             |             |               | v                  |
| Sovernança: A empresa dispõe de um Programa de Gestão de Riscos que possibilite mitigar os riscos de fornecimento aos seus clientes?                                                        |        |             |             |               | *                  |
| Jovernance: A empresa utiliza trabalho análogo á escravidão (nes suas operações sejam elas diretas (contratação pela empresa) ou<br>adivetas fuencieltacáci?                                | 0      |             |             |               |                    |
| Sovernanga: A empresa utiliza trabalho infantil (nas suas operações sejam elas divetas (contratação pela empresa) ou indiretas<br>tercelitação(?                                            | 0      |             |             |               | ÷                  |
|                                                                                                    |        |             |             |               |                    |
|                                                                                                    |        |             |             |               |                    |
|                                                                                                    |        |             |             |               |                    |
|                                                                                                    |        |             |             |               |                    |
|                                                                                                    |        |             |             |               |                    |
|                                                                                                    |        |             |             |               |                    |
| C Volar                                                                                                    |        |             |             |               | Salvar e avançar 👂 |

## 16. Caso tiver algum documento obrigatório inserir em "Documentos" e depois clicar em "Salvar e Avançar";

| mercur 0                      | me Cotações Pe         | didos Erengas Cores | atos Availações Ajad |                  |                              |                |              |       | A C                |
|-------------------------------|------------------------|---------------------|----------------------|------------------|------------------------------|----------------|--------------|-------|--------------------|
| Hom                           | e » Deshboard          |                     |                      | _                |                              | _              |              | _     | ACC CÁCL MO        |
| Empresa                       |                        |                     |                      |                  |                              |                |              |       | •                  |
| O Dados gerais                |                        | Contatos            | 🕘 Famila di          | Produto/Serviço  | Formulário Autodec           | taração 📄      | O Documentos |       | 6 Fealtar          |
| Adicione os documentos obriga | itórios clicando em 'A | dicionar'.          |                      |                  |                              |                |              |       |                    |
|                               | Modelo Docum           | write               |                      | Obrigatório      | Data do document Data de ven | cimen Situação |              | Anexo |                    |
|                               |                        |                     | Não existem da       | fos para mostrar |                              |                |              |       |                    |
|                               |                        |                     |                      |                  |                              |                |              |       |                    |
|                               |                        |                     |                      |                  |                              |                |              |       |                    |
|                               |                        |                     |                      |                  |                              |                |              |       |                    |
|                               |                        |                     |                      |                  |                              |                |              |       |                    |
|                               |                        |                     |                      |                  |                              |                |              |       |                    |
|                               |                        |                     |                      |                  |                              |                |              |       |                    |
|                               |                        |                     |                      |                  |                              |                |              |       |                    |
|                               |                        |                     |                      |                  |                              |                |              |       |                    |
|                               |                        |                     |                      |                  |                              |                |              |       |                    |
|                               |                        |                     |                      |                  |                              |                |              |       |                    |
|                               |                        |                     |                      |                  |                              |                |              |       |                    |
|                               |                        |                     |                      |                  |                              |                |              |       |                    |
|                               |                        |                     |                      |                  |                              |                |              |       |                    |
|                               |                        |                     |                      |                  |                              |                |              |       |                    |
|                               |                        |                     |                      |                  |                              |                |              |       |                    |
|                               |                        |                     |                      |                  |                              |                |              |       |                    |
| C Voltar                      |                        |                     |                      |                  |                              |                |              |       | Salvar e avançar 3 |

17. Para finalizar o cadastro basta clicar em Solicitar Homologação para que possamos receber seu cadastro, fazer a homologação e aprovação e ficar apto a receber cotações;

| mercur® Hane Catagles Peddes Entreps                                  | Contratos Avallações Ajada                          |                           |              | ń           | 0    |
|-----------------------------------------------------------------------|-----------------------------------------------------|---------------------------|--------------|-------------|------|
| Home » Dashboard                                                      |                                                     |                           |              | ONOL NO     | JOAO |
| Empresa                                                               |                                                     |                           |              |             | ×    |
| <ul> <li>Dados genais</li> <li>O Contatos</li> </ul>                  | 👌 Familia de Produto/Serviço 🔷 🔕                    | Formulário Autodeclaração | O Documentos | 6 Finalizar |      |
| Parabéns                                                              |                                                     |                           |              |             | -    |
| Você concluiu o cadestro de sua empresa.                              |                                                     |                           |              |             |      |
| Com suas informações preenchidas cometamente, vocé pode enviar s      | ues alterações para homologação.                    |                           |              |             |      |
| Importante: Ao solicitar homologação, vocil não poderá realizar novas | alterações atil que o seu cadantro seja homologado. |                           |              |             |      |
| Solicitar Homologação                                                 |                                                     |                           |              |             |      |
|                                                                       |                                                     |                           |              |             |      |
|                                                                       |                                                     |                           |              |             |      |
|                                                                       |                                                     |                           |              |             |      |

#### **INFORMAÇÕES IMPORTANTES!**

- Qualquer atualização cadastral deve ser alterado no Portal de Compras e enviar para Homologação.
- As cotações deverão ser respondidas via Portal de Compras.
- Os pedidos serão gerados no Portal de Compras e deverá ser feita a aprovação do mesmo pelo fornecedor.

QUALQUER DÚVIDA PODERÁ ENTRAR EM CONTATO COM O SETOR DE Compras Através do E-Mail Compras@mercur.com.br